# 【 販売管理システム ~ バージョンアップ・ツールの入手方

バージョンアップ・ツールの入手(ダウンロード編)

① 弊社ホームページより「製品サポート」から「介護福祉事業支援」を起動します。

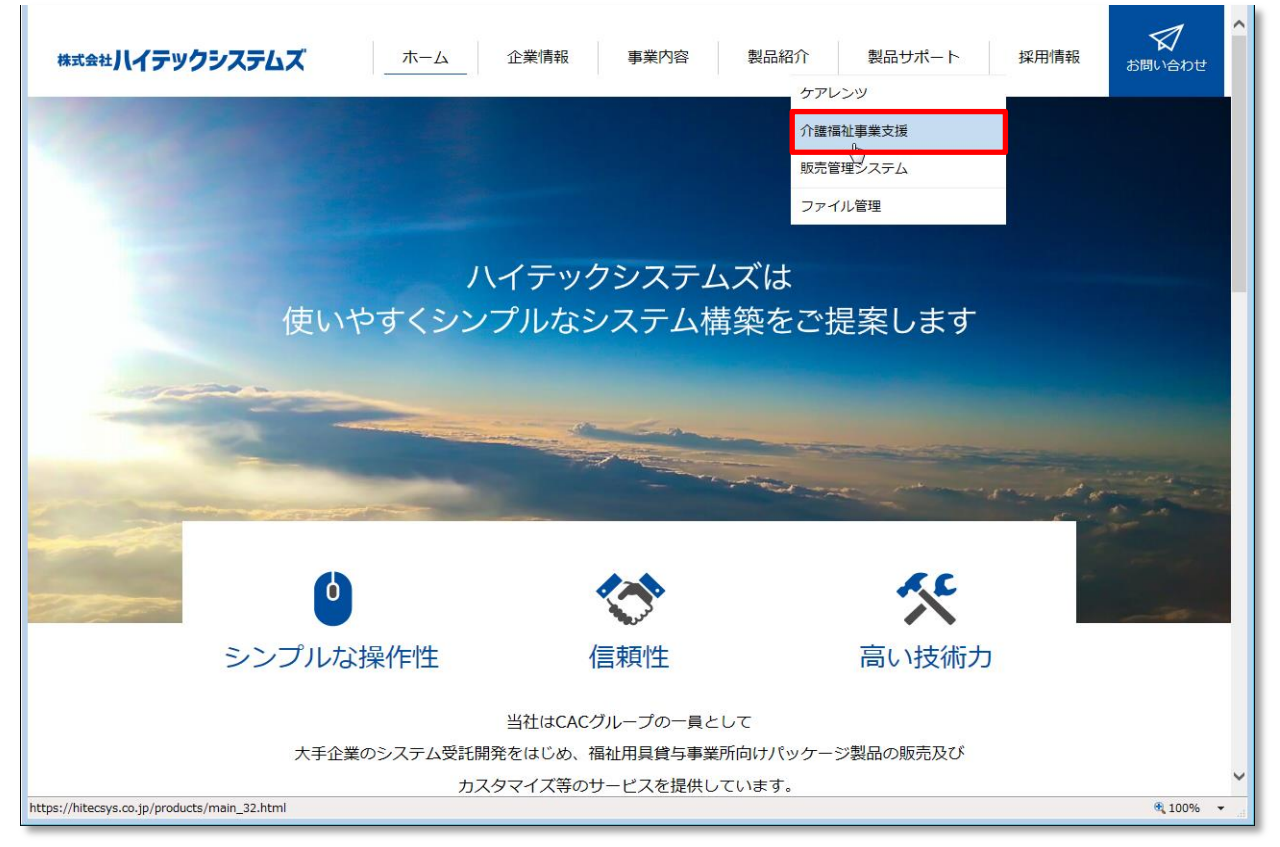

### 以下の画面が表示されますので「ログイン」をクリックしてください。

| サポートページへのログインについて                                          |  |  |  |  |
|------------------------------------------------------------|--|--|--|--|
| ※注意事項                                                      |  |  |  |  |
| 介護関連サポートページは、製品購入事業者様専用となっております。<br>「ユーザー名・バスワード」の入力が必要です。 |  |  |  |  |
| ご不明な場合は、サポートセンターまでお問合せください。                                |  |  |  |  |
| サポートセンター:0120-67-3128<br>(平日 9:00~17:00)                   |  |  |  |  |
| ログイン キャンセル                                                 |  |  |  |  |
| 1755-5845(01) 個人情報保護方針 個人情報の取り扱いについて                       |  |  |  |  |
| Copyright © 2013 株式会社ハイテックシステムズ All Rights Reserved.       |  |  |  |  |

② 以下のセキュリティ画面が表示されます。キー入力後に「OK」をクリックしてください。

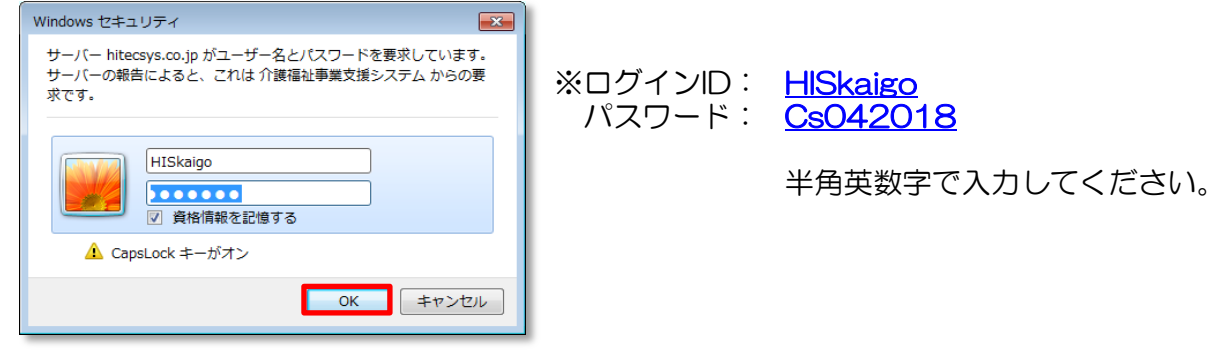

## [1/3]

以下のサポートページに遷移しますので、「介護関連ダウンロード」をクリックしてください。

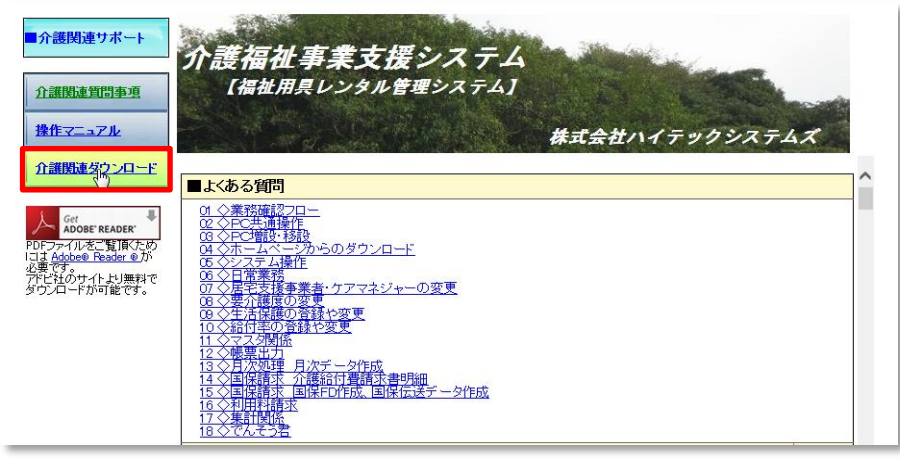

③ ダウンロードの表より、No.54とNo.55、No.56をダウンロードしてください。

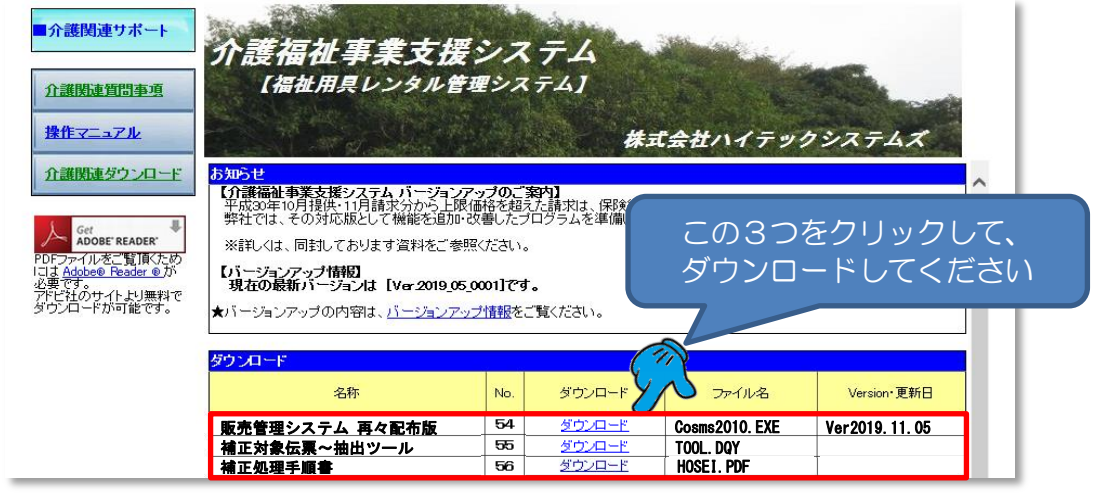

※Internet Explorer で表示している場合は、「名前を付けて保存」を選択し、保存先は 必ずデスクトップをご指示ください。

※Chrome で表示している場合は、ダウンロードフォルダに保存されますので、 ダウンロード後、デスクトップに移動しておいてください。

※デスクトップに、次のアイコンができていることを確認してください。

HOSEI.pdf

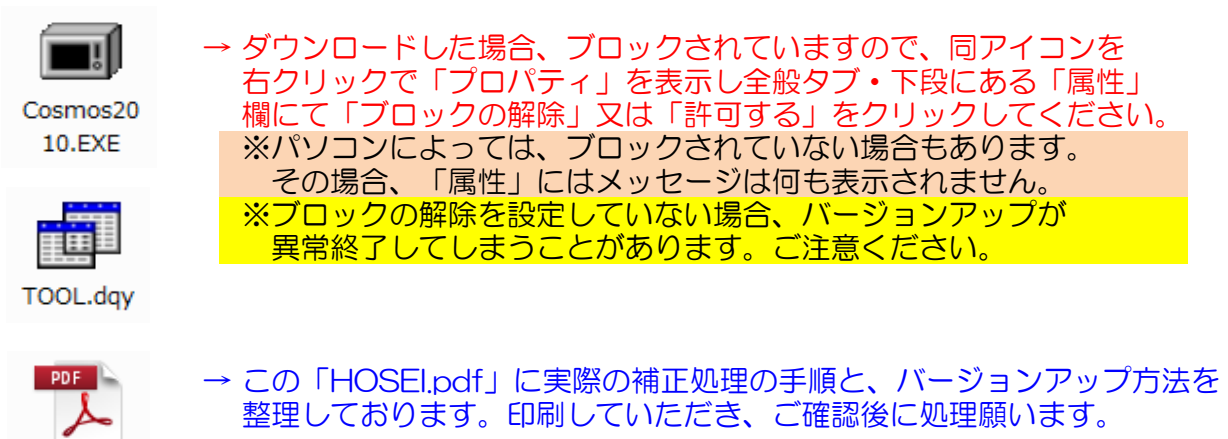

### I. バージョンアップ・ツールの入手(CD編)

① バージョンアップCDを、パソコンにセットしてください。自動再生が起動されます。

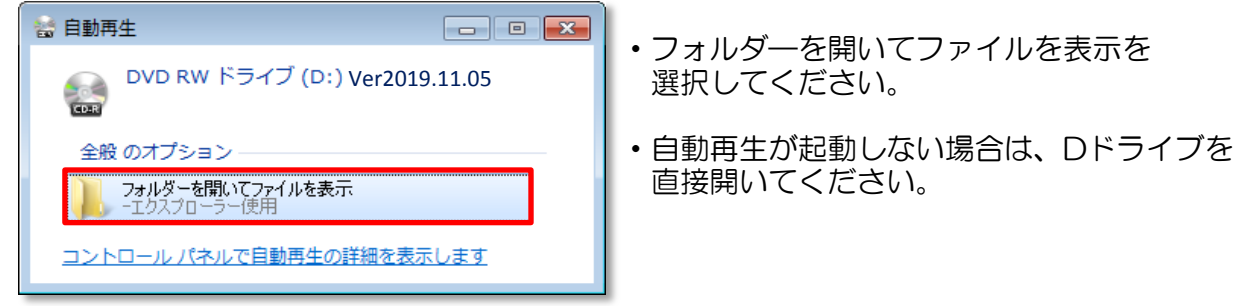

② 以下のファイル群より、赤線枠の3つのファイルをデスクトップに貼り付けておいてください。

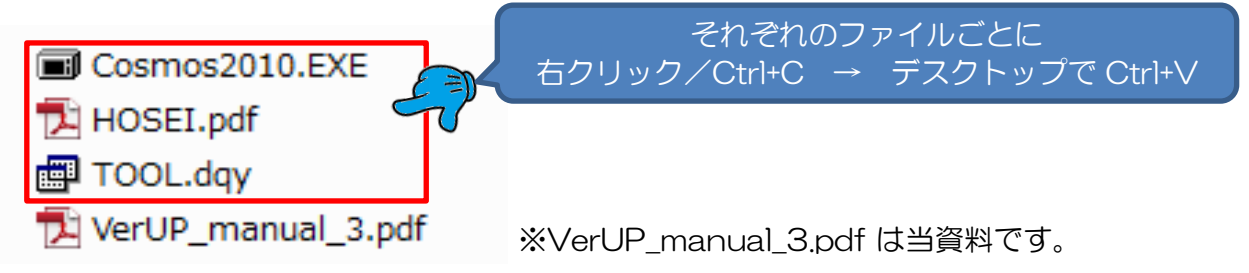

※「HOSELpdf」に実際の補正処理の手順と、バージョンアップ方法を整理しております。 印刷していただき、ご確認後に処理願います。

#### Ⅲ. お問合せ先

ご不明な点は、弊社コールセンターまでご連絡ください。

| コールセンター(平日 9:00 ~ 17:00) |              |       |              |  |
|--------------------------|--------------|-------|--------------|--|
| フリーダイヤル                  | 0120-67-3128 | FAX番号 | 083-267-0005 |  |

※お問合せが集中する時期は、フリーダイヤルがつなかりにくい状態となってしまいます。 ご迷惑をおかけいたします。

お急ぎの場合は、お手数をおかけいたしますがFAXによるお問合せをお願いいたします。 また代表電話におかけいただいても対応できかねますので、誠に申し訳ございませんが、 ご面倒でもフリーダイヤルへおかけ直しくださいます様お願い申し上げます。

以上